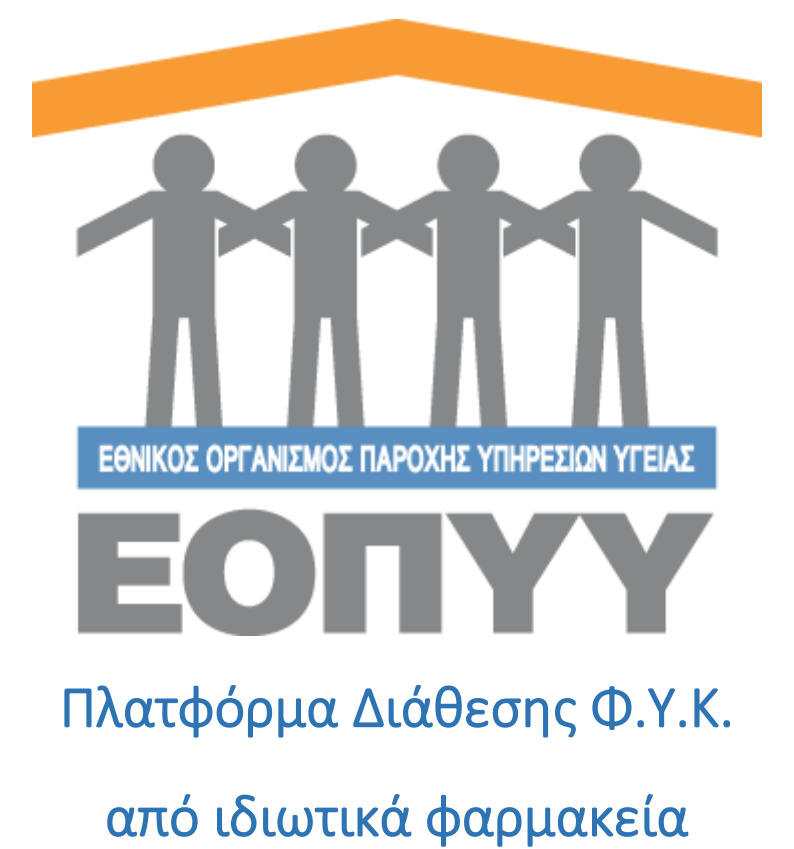

Οδηγίες χρήσης Φαρμακοποιών ΕΟΠΥΥ

Version 2.0.0 27/03/2020

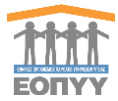

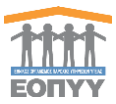

# Περιεχόμενα

| 1. | Εισαγωγή                                                        | 4    |
|----|-----------------------------------------------------------------|------|
| 2. | Είσοδος στην πλατφόρμα                                          | 5    |
| 3. | Περιήγηση στις επιλογές                                         | 9    |
| 4. | Διαδικασία διαχείρισης αιτημάτων                                | . 11 |
| 5. | Διαδικασία διαχείρισης παραγγελιών προς φαρμακευτικές εταιρείες | . 13 |

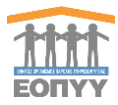

# 1. Εισαγωγή

Η πλατφόρμα αποτελεί ένα καινοτόμο σύστημα λογισμικού το οποίο καλύπτει τις ανάγκες όλων των εμπλεκομένων στην διάθεση των φαρμάκων υψηλού κόστους (ΦΥΚ) από ιδιωτικά φαρμακεία :

- ΕΟΠΥΥ
- Ασθενείς Ασφαλισμένους
- Φαρμακευτικές Εταιρείες
- Ιδιωτικά Φαρμακεία

Οι ελεγκτές φαρμακοποιοί του ΕΟΠΥΥ επιτελούν το βασικό ρόλο της έγκρισης των αιτημάτων των ασφαλισμένων για εκτέλεση/παραλαβή των συνταγών τους σε ιδιωτικό φαρμακείο της αρεσκείας τους αλλά και την καταχώρηση ηλεκτρονικών παραγγελιών προς τις φαρμακευτικές εταιρείες προς εκπλήρωση αυτών.

Στο παρόν περιγράφονται οι λειτουργικές δυνατότητες της πλατφόρμας που αφορούν στους ελεγκτές φαρμακοποιούς του ΕΟΠΥΥ.

Είναι σημαντικό να γνωρίζετε ότι ο ασφαλισμένος , για να μπορέσει να εξυπηρετηθεί από την πλατφόρμα θα πρέπει να ακολουθήσει τα εξής βήματα:

- Να κάνει είσοδο στην ηλεκτρονική πλατφόρμα διάθεσης ΦΥΚ μέσω του Φ.Α.Υ.
   του ΕΟΠΥΥ ή μέσω κωδικών TaxisNet στον ειδικό συνδέσμο <a href="https://fykrandevou.eopyy.gov.gr/">https://fykrandevou.eopyy.gov.gr/</a>
- Να εισάγει τον κωδικό της συνταγής του ώστε να γίνει η σχετική επιβεβαίωση
- Να επιλέξει το ιδιωτικό φαρμακείο που επιθυμεί να παραλάβει τα σκευάσματα που προβλέπει η συνταγή. Ο ασφαλισμένος καλείται να επιλέξει ένα από τα ιδιωτικά φαρμακεία που έχουν ενταχθεί στη δράση. Μετά τη σχετική επιβεβαίωση, αφού ενημερωθεί και συναινέσει με το «κλείδωμα» της εκτέλεσης αποκλειστικά από το ιδιωτικό Φαρμακείο που επέλεξε, δημιουργείται σχετικό «<u>Αίτημα</u>» το οποίο περιλαμβάνει όλα τα απαραίτητα στοιχεία για την εξυπηρέτηση του ασφαλισμένου.

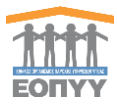

# 2. Είσοδος στην πλατφόρμα

Για την είσοδό του στην πλατφόρμα, ο χρήστης μπορεί να χρησιμοποιήσει κάποιον από τους διαδεδομένους φυλλομετρητές διαδικτύου (web browsers) και να ακολουθήσει τον παρακάτω σύνδεσμο:

#### https://fyk.eopyy.gov.gr/login

Στην οθόνη που εμφανίζεται, καλείται να εισάγει τα στοιχεία πρόσβασης που του έχουν αποδοθεί από τους διαχειριστές του συστήματος.

| <ul> <li>fyr.eopyy.gov.gr/login</li> </ul>       |                                                                                                    |                                                                                                    | er ☆ ⑥ 型 🔇 |
|--------------------------------------------------|----------------------------------------------------------------------------------------------------|----------------------------------------------------------------------------------------------------|------------|
| καρμογός 😨 Η Γεννιή Γραμματεί 🖀 ΕΟΡΥΥλίετ - Εθνι | κό 🖀 Ε.Ο.Π.Υ.Υ Εθνικός 🏂 Ηλεκτρονική Συντα 🚥 Νέα καφτέλα 📀 ΠΑΕΥ - Portal 🕥 ΠΑΕΥ                                                        | - Admin 😵 FYROM - Portal 🔇 FYROM - Admin 🢖 Πλατφόρμα ΦΥΚ                                                                                 |            |
|                                                  | Πλατφόρμα διάθεσης                                                                                                    | Φαρμάκων Υψηλού Κόστους                                                                                                    |            |
|                                                  | Εγγραφή Λαφαλαγιένων<br>Εάν εισέρχιστε στην πλατφόρμα για πρώτη φορά, ακολουθήστε<br>τις οδηγίες που θα βρείτε στον παρακάτω ανάθαφιο: | Πρώτη Είσοδος Φαρμακείων<br>Εάν εισέρχοτε στην πλατφόρμα για πρώτη φορά, ακολουθήστε<br>τις οδηγίες που θα βρίτε στον παρακάτω ανύθεριο: |            |
|                                                  | Εγγραφή Ασφαλισμένου                                                                                                    | Πρώτη είσοδος Φαρμακείου                                                                                                    |            |
|                                                  | akatawateu                                                                                                    | ordeon                                                                                                    |            |
|                                                  |                                                                                                    | lastar                                                                                                    |            |
|                                                  |                                                                                                    | Department Traveland Tradeoperate                                                                                                    |            |
|                                                  |                                                                                                    |                                                                                                    |            |
|                                                  |                                                                                                    |                                                                                                    |            |
|                                                  |                                                                                                    |                                                                                                    |            |
|                                                  |                                                                                                    |                                                                                                    |            |
|                                                  |                                                                                                    |                                                                                                    |            |
|                                                  |                                                                                                    |                                                                                                    |            |
|                                                  |                                                                                                    |                                                                                                    |            |
|                                                  |                                                                                                    |                                                                                                    |            |
|                                                  |                                                                                                    |                                                                                                    |            |
|                                                  |                                                                                                    |                                                                                                    |            |
|                                                  |                                                                                                    |                                                                                                    |            |
|                                                  |                                                                                                    |                                                                                                    |            |
|                                                  |                                                                                                    |                                                                                                    |            |
|                                                  |                                                                                                    |                                                                                                    |            |
|                                                  |                                                                                                    |                                                                                                    |            |
|                                                  |                                                                                                    |                                                                                                    |            |
|                                                  |                                                                                                    |                                                                                                    |            |

Με την επιτυχή είσοδο στο σύστημα ο χρήστης μεταφέρεται στην κεντρική οθόνη που αντιστοιχεί στον ρόλο του ελεγκτή φαρμακοποιού, όπως φαίνεται παρακάτω:

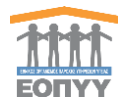

|                                                                                                    | E                                                                                                    | Tipongame Response 🖷 🐹 |
|----------------------------------------------------------------------------------------------------|----------------------------------------------------------------------------------------------------|------------------------|
| TUTT                                                                                                    | Καλώς ήμθατε στην Εφαιρμογή Φαρμόκων Υφηλού Κόστους                                                            |                        |
| Be Europacyn PYK                                                                                                    |                                                                                                    |                        |
| S THE                                                                                                    | Real Kannen al Kerken                                                                                          |                        |
| Construction and American Statements                                                                                                    | and a standard and a standard and a standard and a standard and a standard and a standard and a standard and a |                        |
| VOID BALLY                                                                                                    |                                                                                                    |                        |
| 👌 Anipana 🗸 🗸                                                                                                    | contrad Weigner                                                                                                |                        |
| Operational and a second second |                                                                                                    |                        |
| Εγνα κραμένα από ΕΟΠΥΥ                                                                                                    |                                                                                                    |                        |
| Απορμορθώντα από ΕΟΠΥΥ                                                                                                    |                                                                                                    |                        |
| Αποτιαλμένα προς<br>Φορρακουτική                                                                                                    |                                                                                                    |                        |
| - Amanalysina npoç<br>Drapjerin                                                                                                    |                                                                                                    |                        |
| Mij errelegulus ans<br>Doganszyraci                                                                                                    |                                                                                                    |                        |
| Repairsploves and                                                                                                    |                                                                                                    |                        |
| Μη Παραλαφθέντα από                                                                                                    |                                                                                                    |                        |
| Chardonaceira ar antilara                                                                                                    |                                                                                                    |                        |
| Mg condespine                                                                                                    |                                                                                                    |                        |
| 10 <b>1</b> -1                                                                                                    |                                                                                                    |                        |
| 🔣 Repayyskisc 🗸 🗸                                                                                                    |                                                                                                    |                        |
| P Ampalampires                                                                                                    |                                                                                                    |                        |
| TT departer                                                                                                    |                                                                                                    |                        |
| antipersonal and antipersonal and antipersonal antipersonal ant  |                                                                                                    |                        |
| A departer                                                                                                    |                                                                                                    |                        |
| 🚎 Парацитрий 🗸 🗸                                                                                                    |                                                                                                    |                        |
|                                                                                                    |                                                                                                    |                        |
|                                                                                                    |                                                                                                    |                        |
|                                                                                                    |                                                                                                    |                        |

Στο επάνω δεξί μέρος της οθόνης εμφανίζεται το όνομα χρήστη και οι επιλογές :

- Οδηγίες Χρήσης
- Αποσύνδεση

Στο αριστερό μέρος της οθόνης, βρίσκονται οι βασικές επιλογές της πλατφόρμας:

#### <u>Αιτήματα</u>

- Οριστικοποιημένα : Εμφανίζει τα αιτήματα που έχει καταχωρήσει ο ασφαλισμένος και για τα οποία αναμένει ενημέρωση ότι έχουν παραληφθεί από το ιδιωτικό φαρμακείο της επιλογής του.
- Εγκεκριμένα από ΕΟΠΥΥ : Εμφανίζει τα αιτήματα που έχουν εγκριθεί από τους ελεγκτές φαρμακοποιούς του ΕΟΠΥΥ και είναι έτοιμα να εξελιχθούν σε παραγγελία προς τις αντίστοιχες φαρμακευτικές εταιρείες.
- Απορριφθέντα από ΕΟΠΥΥ : Εμφανίζει τα αιτήματα που έχουν απορριφθεί από τους ελεγκτές φαρμακοποιούς του ΕΟΠΥΥ.
- Απεσταλμένα προς Φαρμακευτική : Εμφανίζει τα αιτήματα που έχουν εγκριθεί από τους ελεγκτές φαρμακοποιούς του ΕΟΠΥΥ και <u>επιπλέον</u> έχουν αποσταλεί οι σχετικές ηλεκτρονικές παραγγελίες προς τις αντίστοιχες φαρμακευτικές εταιρείες.

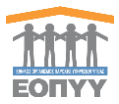

- Παραληφθέντα από φαρμακείο : Εμφανίζει τα αιτήματα των οποίων τα σκευάσματα έχουν παραληφθεί από τον ιδιώτη φαρμακοποιό που έχει επιλέξει ο ασφαλισμένος. Ο ασφαλισμένος μπορεί να προσέλθει στο ιδιωτικό φαρμακείο για να εκτελέσει τη συνταγή του.
- Μη-παραληφθέντα από φαρμακείο : Εμφανίζει τα αιτήματα των οποίων τα σκευάσματα ΔΕΝ έχουν παραληφθεί από τον ιδιώτη φαρμακοποιό που έχει επιλέξει ο ασφαλισμένος για οποιοδήποτε λόγο (π.χ. λανθασμένα σκευάσματα, αναντιστοιχία κουπονιών, καταστροφή σκευασμάτων κλπ)
- Ολοκληρωμένα με εκτέλεση: Εμφανίζει τα αιτήματα των οποίων η εκτέλεση έχει ολοκληρωθεί επιτυχώς και ο ασφαλισμένος έχει λάβει τα αντίστοιχα σκευάσματα.
- Μη-εκτελεσμένα : Εμφανίζει τα αιτήματα των οποίων η εκτέλεση ΔΕΝ έχει ολοκληρωθεί επιτυχώς και ο ασφαλισμένος ΔΕΝ έχει λάβει τα αντίστοιχα σκευάσματα.
- Όλα : Εμφανίζει το σύνολο των αιτημάτων όλων των παραπάνω κατηγοριών.

#### <u>Παραγγελίες</u>

- **Οριστικοποιημένες από ΕΟΠΥΥ** : Εμφανίζει τα αιτήματα που έχουν εγκριθεί από τον ΕΟΠΥΥ και αποτελούν παραγγελία προς την φαρμακευτική εταιρεία.
- Σε επεξεργασία από φαρμακευτική : Εμφανίζει τα αιτήματα για τα οποία η φαρμακευτική εταιρεία έχει διενεργήσει τουλάχιστον μια ενέργεια (π.χ. προβολή).
- Ολοκληρωμένες : Εμφανίζει τα αιτήματα των οποίων τα σκευάσματα έχουν αποσταλλεί από την φαρμακευτική εταιρεία προς τον αντίστοιχο ιδιώτη φαρμακοποιό.
- Μη-εκτελεσμένες : Εμφανίζει τα αιτήματα για τα οποία η φαρμακευτική εταιρεία δήλωσε αδυναμία εκτέλεσης.
- Παραληφθείσες : Εμφανίζει τα αιτήματα των οποίων τα σκευάσματα έχουν παραληφθεί από τον ιδιώτη φαρμακοποιό.
- Μη-Παραληφθείσες: Εμφανίζει τα αιτήματα για τα οποία δεν ολοκληρώθηκε επιτυχώς η παραλαβή των σκευασμάτων που έστειλε η φαρμακευτική

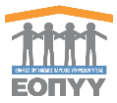

εταιρεία στον ιδιώτη φαρμακοποιό (π.χ. λόγω λάθος ποσότητας, καταστροφή κ.ο.κ.).

• Όλες : Εμφανίζει το σύνολο των αιτημάτων όλων των παραπάνω κατηγοριών.

Ασφαλισμένοι (αφορά αποκλειστικά τους διαχειριστές) Φαρμακεία (αφορά αποκλειστικά τους διαχειριστές) Φαρμακευτικές (αφορά αποκλειστικά τους διαχειριστές) Φάρμακα (αφορά αποκλειστικά τους διαχειριστές) Παραμετρικά (αφορά αποκλειστικά τους διαχειριστές)

Προς διευκόλυνση του χρήστη, δίπλα από κάθε επιλογή εμφανίζεται ο αριθμός των αιτημάτων που περιέχεται σε κάθε κατηγορία.

**Σημείωση**: Ο φαρμακοποιός ειδοποιείται για κάθε νέο αίτημα ασφαλισμένου αλλά καλείται να ελέγχει σε τακτά χρονικά διαστήματα τις αντίστοιχες επιλογές για νέες καταχωρήσεις.

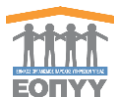

# 3. Περιήγηση στις επιλογές

Επιλέγοντας κάθε μια από τις παρακάτω διαθέσιμες επιλογές εμφανίζεται η αντίστοιχη οθόνη με τα αιτήματα/παραγγελίες που ανήκουν σε κάθε κατηγορία.

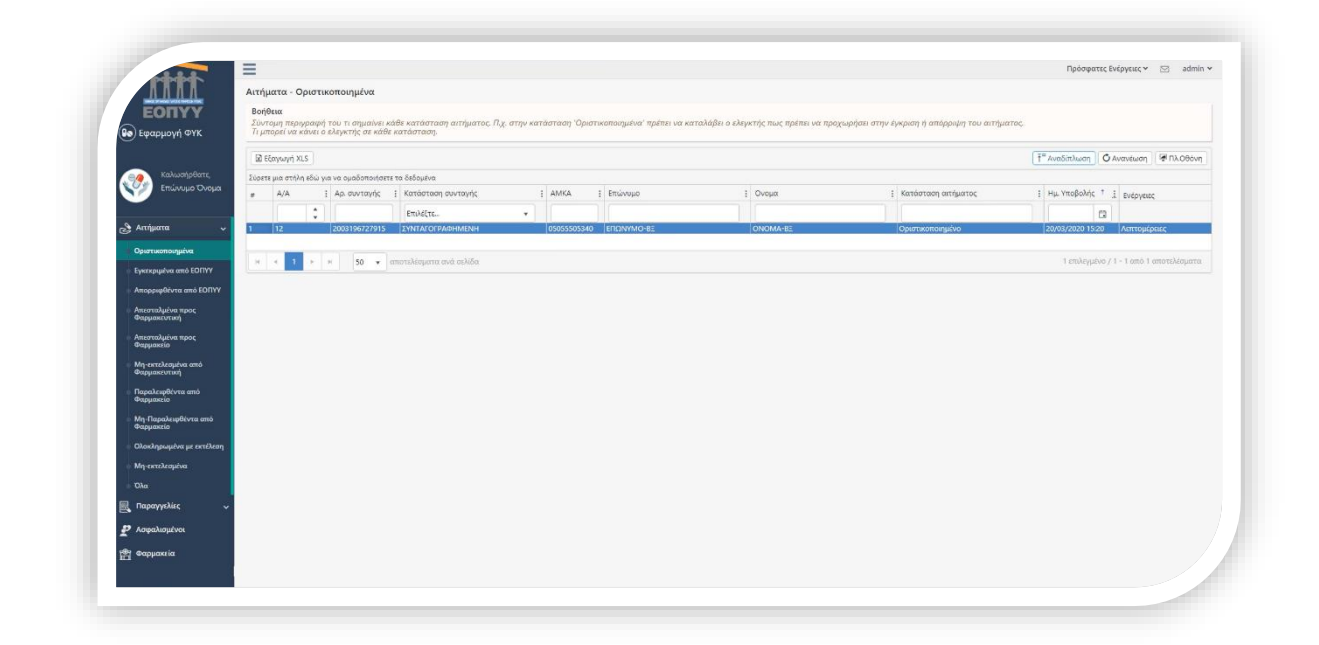

Η οθόνη των αιτημάτων περιέχει λίστα με τα αιτήματα της επιλεγμένης κατηγορίας και τις εξής στήλες πληροφορίας:

- A/A
- Αρ. Συνταγής
- Κατάσταση Συνταγής
- AMKA
- Επώνυμο
- Όνομα
- Κατάσταση αιτήματος
- Ημ. Υποβολής

Επιλέγοντας «Λεπτομέρειες» σε ένα αίτημα, εμφανίζονται οι αναλυτικές πληροφορίες του αιτήματος.

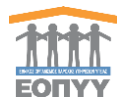

| ALC: NO.          | =                                                                                                    |                                                                                     |                                                  |                                  |                       |                                     |                                     |                                         | Πρόσφατες Ε                             | répyenc 🛩 🖂 admin |  |
|-------------------|----------------------------------------------------------------------------------------------------|-------------------------------------------------------------------------------------|--------------------------------------------------|----------------------------------|-----------------------|-------------------------------------|-------------------------------------|-----------------------------------------|-----------------------------------------|-------------------|--|
| 1000              | Αίτημα - 12                                                                                                    |                                                                                     |                                                  |                                  |                       |                                     |                                     |                                         |                                         |                   |  |
| EORIVY            | Buildean and Buildean and Buildean a |                                                                                     |                                                  |                                  |                       |                                     |                                     |                                         |                                         |                   |  |
| (90) Εφαρμογη ΦΥΚ | Σύντομη περιγραφή του<br>Τι μπορεί να κάνει ο ελεγ                                                                                                    | τι σημαίνει κάθε κατάσταση αιτήματος. Π.χ. στην κατάστασ<br>κτής σε κάθε κατάσταση. | η 'Οριστικοποιημι                                | ένα' πρέπει να κατ               | αλάβει ο ελεγκτής π   | ως πρέπει να προχωρ                 | ήσει στην έγκριση ή απόρριψη του αι | τήματος.                                |                                         |                   |  |
|                   | Στοιχεία Συνταγής                                                                                                    | Στοιχεία Ασφαλισμένου                                                               |                                                  |                                  |                       | <ul> <li>Στοιχεία Ιατρού</li> </ul> | Στοιχεία Ιατρού                     |                                         |                                         |                   |  |
| καλωσήρθατε,      | Ασθμός συνταντίς 2003196727915                                                                                                    |                                                                                     |                                                  | Amerikausvac EDONYMO.RE ONOMALRE |                       |                                     | AMKA                                | XXXXXXXXXX                              | XXXXXXX                                 |                   |  |
| Επωνύμο Ονομα     | Κατάπτοπο                                                                                                    |                                                                                     |                                                  |                                  | Emission              |                                     |                                     |                                         |                                         |                   |  |
|                   | Bullvin (#Some                                                                                                    | 19/03/2020                                                                          | Emission                                         | 030                              | SADANO BT             |                                     | Change                              | XXXXXXXXXX                              | XXXXXXXXX                               |                   |  |
| 👌 Αιτήματα 🗸 🗸    | Ημενικά εκοσητς 19/03/2020<br>Ημενικά έναφεης 19/03/2020                                                                                                    |                                                                                     | Cheven                                           | ETIL<br>ON                       | 0146 87               |                                     | AMETAA                              |                                         |                                         |                   |  |
|                   |                                                                                                    |                                                                                     | Ονομα ΟΝΟΜΑ-8Ξ                                   |                                  |                       | ANNE IPPR                           | ACCARGE AND                         | 000000000000000000000000000000000000000 |                                         |                   |  |
| EP unballoure A   | utilization and duc                                                                                                    | 02/04/2020                                                                          | μιτιλοτα λεοριλα                                 | de -                             |                       |                                     |                                     |                                         |                                         |                   |  |
| 🛃 Ασιραλισμένοι   | Ημ/νια εκτελεσης                                                                                                    |                                                                                     |                                                  |                                  |                       |                                     |                                     |                                         |                                         |                   |  |
| 🛱 Φαρμακτια       | Λεπτομέρειες Συντα                                                                                                    | νής.                                                                                |                                                  |                                  |                       |                                     |                                     |                                         |                                         |                   |  |
| 🚳 Φαρμακευτικές   | Διαγνώσεις : G35 - Πολλ                                                                                                    | καπλή ακλήρυνση.                                                                    |                                                  |                                  |                       |                                     |                                     |                                         |                                         |                   |  |
| 🖞 фаррака         | Δραστική / Φάρμακο                                                                                                    |                                                                                     |                                                  | Ποσότητα                         | Ποσότητα<br>αποστολής | Ποσότητα<br>παραληφθείσα            | Επιλογή σκευάσματος                 |                                         | Τιμή λιανικής                           | Προμηθευτής       |  |
| 🚋 Παραμετρικά 🗸 🗸 | Фарµоко : 28023324080<br>INTERFERON BETA-1A )                                                                                                    | 199 - REBIF INLSOL 12 MU /0,SML PF,SYR 8Tx12PF,SYRSx0,SML ( Δρο                     | ιστική : L03AB07 -                               | 2                                |                       |                                     | REBIF INJ.SOL 12 MU /0.SML PF,S     | YR BTx12PF,SY ·                         | 813.29                                  | MERCK A.E.        |  |
|                   | Auddeuum maayaa                                                                                                    |                                                                                     |                                                  |                                  |                       |                                     |                                     |                                         |                                         |                   |  |
|                   | Transfer Arthuetor                                                                                                    |                                                                                     | EF/MEn autóuator                                 |                                  |                       |                                     |                                     | ο<br>Στοιντία Φαομαντίου Παοαλαβής      |                                         |                   |  |
|                   | Lioigen Antipartor                                                                                                    |                                                                                     | etends antibaccor                                |                                  |                       | Lioigen +uppareite                  | roden + obbouroe unboucht           |                                         |                                         |                   |  |
|                   | A/A                                                                                                    | 12                                                                                  | Κατάσταση Α                                      | ιτήματος Ημ/νό                   | α Χρήστ               | της Σχόλια                          | Φαρμακείο                           | XXXXXXXXXXXXXXXXXXXXXXXXXXXXXXXXXXXXXXX |                                         |                   |  |
|                   | Κατάσταση                                                                                                    | Οριστικοποιημένο                                                                    | Οριστικοποιημένο 20/03/2020, 15:20 05055505340 - |                                  |                       |                                     | Τοποθεσία Φαρμακείου                | Τοποθεσία Φαρμακείου Προβολή στο χάρτη  |                                         |                   |  |
|                   | Ημ/νία υποβολής                                                                                                    | 20/03/2020                                                                          | Στοιχεία για παραγγελία                          |                                  |                       |                                     | Επωνυμια                            | XXXXXXXXXXX                             | OCXXXXXXX                               |                   |  |
|                   | Ημ/νία τελευταίας<br>ενέργειας                                                                                                    | 20/03/2020                                                                          | άεν υπόρχουν στοιχεία Παραγχελίος για το Αλτεμα  |                                  |                       |                                     | AdM                                 | NOODENERS                               | XXXXXXXXX                               |                   |  |
|                   | Ο ασφαλισμένος θα ει<br>παραλαβή                                                                                                    | δοποιηθεί μέσω e-mail όταν το αίτημα είναι έτοιμο για                               | Εξέλιξη παραγγελίας                              |                                  |                       |                                     | E-mail                              | XXBABOXXABXABDOXX                       |                                         |                   |  |
|                   | E-mail                                                                                                    | lydia_an@hotmail.com                                                                | Δεν υπάρχουν κα                                  | τοχωρήσεις                       |                       |                                     | Τηλέφωνο                            | RREERRERRERRERRERRERRERRERRERRERRERRERR |                                         |                   |  |
|                   | - 53 KT 11 75 C                                                                                                    |                                                                                     | Δεν υπαρχούν κατοχωρήσεις                        |                                  |                       | AutoiQueoro                         | Διεύθυνση ΑΧΧΧΧΧΟΟ                  |                                         | XXXXXXXXXXXXXXXXXXXXXXXXXXXXXXXXXXXXXXX |                   |  |

Οι πληροφορίες εμφανίζονται στις εξής διακριτές ενότητες:

- Στοιχεία συνταγής
- Στοιχεία ασφαλισμένου
- Στοιχεία ιατρού
- Λεπτομέρειες Συνταγής
- Στοιχεία αιτήματος
- Εξέλιξη αιτήματος
- Στοιχεία φαρμακείου Παραλαβής
- Αντιπρόσωποι παραλαβής (εφόσον έχουν δηλωθεί από τον ασφαλισμένο)

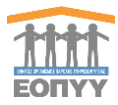

# 4. Διαδικασία διαχείρισης αιτημάτων

Ο ελεγκτής φαρμακοποιός καλείται να διαχειριστεί όσα αιτήματα καταχωρούνται από τους ασφαλισμένους. Αυτά εμφανίζονται αρχικά στην επιλογή «Οριστικοποιημένα».

**Σημειώνεται** ότι σε αυτή τη φάση του συστήματος, κάθε αίτημα αντιστοιχεί σε μια συνταγή, η οποία με τη σειρά της μπορεί να περιέχει ΑΠΟΚΛΕΙΣΤΙΚΑ ένα και μόνο σκεύασμα (κωδικό ΕΟΦ).

Επιλέγοντας «Λεπτομέρειες» σε ένα αίτημα, εμφανίζονται οι λεπτομέρειές του καθώς και τα ζητούμενα σκευάσματα.

Τα βήματα που καλείται να ακολουθήσει ο χρήστης είναι τα εξής:

#### <u>Βήμα 1°</u>

Έλεγχος επιλεξιμότητας αιτήματος βάση του ιστορικού του ασφαλισμένου.

Ο έλεγχος του ιστορικού του ασφαλισμένου <u>ΔΕΝ</u> διενεργείται μέσω του συστήματος. (Ο χρήστης πρέπει να χρησιμοποιήσει τα διαθέσιμα εργαλεία που χρησιμοποιεί μέχρι σήμερα για τον σχετικό έλεγχο.)

#### <u>Βήμα 2°</u>

Επιλογή σκευάσματος στην περίπτωση κατά την οποία ο ιατρός έχει συνταγογραφήσει δραστική ουσία και όχι εμπορικό σκεύασμα.

Ο χρήστης μπορεί να επιλέξει από τα διαθέσιμα σκευάσματα χρησιμοποιώντας το σχετικό dropdown box στην ενότητα «Λεπτομέρειες συνταγής» και τίτλο «Επιλογή Σκευάσματος».

**Σημείωση**: Μετά την επιλογή του συγκεκριμένου εμπορικού σκευάσματος είναι απαραίτητη η επιλογή «Αποθήκευση αλλαγών», αλλιώς δε θα είναι δυνατή η περαιτέρω έγκριση του αιτήματος.

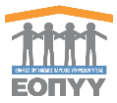

### <u>Βήμα 3°</u>

Καταχώρηση σχολίων που αφορά την έκγριση ή απόρριψη του αιτήματος και ολοκλήρωση του ελέγχου.

| Av thipboundt hupbalupity          |                        |               |
|------------------------------------|------------------------|---------------|
| Τα φάρμακα μπορούν να παραληφ      | θούν δια αντιπροσώπου. |               |
| Ονοματεπώνυμο                      | Αρ. Ταυτότητας         |               |
| ΜΑΡΚΟΠΟΥΛΟΣ ΓΕΩΡΓΙΟΣ               | AB-56788               |               |
| ΠΑΠΑΔΟΠΟΥΛΟΣ ΙΩΑΝΝΗΣ               | AB-12345               |               |
| Μπορείτε να προχωρήσετε στην έγκρι | ση του απήματος.       |               |
|                                    |                        | Απόρρφη απήμα |
|                                    |                        | φιση απήματος |

Ο χρήστης καλείται να καταχωρήσει τυχον σχόλια αναφορικά με το αίτημα που εξετάζει. Κατόπιν μπορεί να επιλέξει «Έγκριση Αιτήματος» ή «Απόρριψη Αιτήματος».

Στην περίπτωση έγκρισης του αιτήματος, αυτό μεταφέρεται στην ενότητα «Εγκεκριμένα από ΕΟΠΥΥ» και ο αρμόδιος φαρμακοποιός του ΕΟΠΥΥ θα πρέπει να ακολουθήσει τη διαδικασία δημιουργίας ηλεκτρονικής παραγγελίας που αναλύεται παρακάτω.

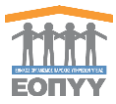

# 5. Διαδικασία διαχείρισης παραγγελιών προς φαρμακευτικές εταιρείες

Ο αρμόδιος φαρμακοποιός που διαχειρίζεται τις παραγγελίες προς τις φαρμακευτικές εταιρίες καλείται να διαχειριστεί όσα αιτήματα εγκρίνονται από τους ελεγκτές φαρμακοποιούς και να δημιουργήσει τις αντίστοιχες ηλεκτρονικές παραγγελίες προς τις αντίστοιχες φαρμακευτικές εταιρείες.

Τα εγκεκριμένα αιτήμα που δύναται να μετασχηματισθούν σε παραγγελίες προς τις φαρμακευτικές εταιρείες στην επιλογή «Εγκεκριμένα από ΕΟΠΥΥ».

Επιλέγοντας «Λεπτομέρειες» σε ένα αίτημα, εμφανίζονται οι λεπτομέρειές του καθώς και τα ζητούμενα σκευάσματα.

Τα βήματα που καλείται να ακολουθήσει ο χρήστης είναι τα εξής:

#### <u>Βήμα 1°</u>

Επιλογή διεύθυνσης τιμολόγησης. Ο χρήστης θα πρέπει να επιλέξει την κατάλληλη «Διεύθυνση Τιμολόγησης» στην ενότητα «Στοιχεία για παραγγελία» και κατόπιν να επιλέξει «Αποθήκευση».

|                                    | , and coproperty, 200 cury                                               |                                                                                        |                                           |                                                  |                         |                               |                 |                       |                          |               |                       |  |
|------------------------------------|--------------------------------------------------------------------------|----------------------------------------------------------------------------------------|-------------------------------------------|--------------------------------------------------|-------------------------|-------------------------------|-----------------|-----------------------|--------------------------|---------------|-----------------------|--|
| FORTY                              | Διαγνώσεις : G35 - Πολλατ                                                | πλή ακλήρυνση.                                                                         |                                           |                                                  |                         |                               |                 |                       |                          |               |                       |  |
| 🚱 Εφαρμογή ΦΥΚ                     | Δραστική / Φάρμακο                                                       |                                                                                        |                                           |                                                  |                         |                               | Ποσότητα        | Ποσότητα<br>αποστολής | Ποσότητα<br>παραληψθείσα | Τιμή λιανικής | Προμηθευτής           |  |
| <u> </u>                           | Фариоко : 2802332408039                                                  | REBIF INJ.SOL 12 M                                                                     | IU /0,5ML PF,SYR BTx12PF,SYRSx0,5ML ( Δρο | αστική : L03A807 - INTERFERON                    | SETA-1A)                |                               | 2               | •                     |                          | 813-29        | MERCK A.E.            |  |
| KalwonjoBarre,                     | Στοιχεία Αιτήματος                                                       |                                                                                        |                                           | Εξέλιξη αιτήματος                                |                         | Στοιχεία Φαρμακείου Παραλαβής |                 |                       |                          |               |                       |  |
|                                    | A/A                                                                      | 12                                                                                     |                                           | Κατάσταση Αιτήματος                              | Ημ/νία                  | Χρήστης                       | Σχόλια          | Φαρμακείο             | REXXXXXX                 | XXXXXXXXX     |                       |  |
|                                    | Κατάσταση                                                                | Εγκεκριμένο από                                                                        | EOTIYY                                    | Εγκεκριμένο από ΕΟΠΥΥ                            | 20/03/2020, 15:25       | admin                         |                 | Τοποθεσία Φαρμακεί    | ν Ποοβολή σ              | το γάστη      |                       |  |
| 👌 Αιτήματα 🗸 🗸                     | Ημ/νία υποβολής                                                          | 20/03/2020                                                                             |                                           | Οριστικοποιημένο 20/03/2020, 15:20 05055505340 - |                         |                               |                 | Emonuto               | ******                   |               |                       |  |
| 🗟 Παραγγελίες 🗸 🗸                  | Ημγνία τιπορολης 20/03/2020<br>Ημγνία τελευταίας 20/03/2020<br>ενζργείας |                                                                                        |                                           | Στοιχεία για παραγγε                             | Στοιχεία για παραγγελία |                               |                 |                       | XXXXXXXXX                |               |                       |  |
| -                                  |                                                                          |                                                                                        |                                           |                                                  |                         |                               | APPROXIMITE + O | E-mail                |                          |               |                       |  |
| <ul> <li>Voibaviahtenoi</li> </ul> | παραλαβή.                                                                | Ο ασφαλισμένος θα ειδοποιηθεί μέσω e-mail σταν το αιτημά είναι έτοιμο για<br>παραλαβή. |                                           |                                                  | Alter Ilteraying        |                               | Tal/man         | ~~~~~                 |                          |               |                       |  |
| 😤 Φαρμακεία                        | E-mail                                                                   | lydia_an@hotma                                                                         | il.com                                    | 6                                                |                         |                               | Αποθηκευση      | Inprequisio           |                          |               |                       |  |
| A                                  | Αντιποόσωποι παρα)                                                       | λαβής                                                                                  | Εξέλιξη παραγγελίας                       |                                                  |                         | Διευσυνση                     | AMANAN          | ******                |                          |               |                       |  |
| al anthrese and                    |                                                                          |                                                                                        |                                           | Δεν υπόρχουν κατοχωρήσεις                        |                         |                               |                 |                       |                          |               |                       |  |
| 🖉 Φάρμακα                          | τα φάρμακα μπορούν να παραληφθούν δια αντιτ<br>Ονοματεπώνυμο             |                                                                                        | Δο Τουτότητας                             |                                                  |                         |                               |                 |                       |                          |               |                       |  |
| Ξ Παραμετοικά                      | ΜΑΡΚΟΠΟΥΛΟΣ ΓΕΩΡΠΟΣ                                                      |                                                                                        | A8-56788                                  |                                                  |                         |                               |                 |                       |                          |               |                       |  |
| -                                  | ΠΑΠΑΔΟΠΟΥΛΟΣΙΩΑΝΝΗ                                                       | -IZ                                                                                    | AB-12345                                  |                                                  |                         |                               |                 |                       |                          |               |                       |  |
|                                    |                                                                          |                                                                                        |                                           |                                                  |                         |                               |                 |                       |                          |               |                       |  |
|                                    | Δημιουργία παραγγεί                                                      | λίας                                                                                   |                                           |                                                  |                         |                               |                 |                       |                          |               |                       |  |
|                                    | Μπορείτε να προχωρήσει                                                   | τε στη δημιουργία πα                                                                   | ραγγελίας για το αίτημα.                  |                                                  |                         |                               |                 |                       |                          |               |                       |  |
|                                    |                                                                          |                                                                                        |                                           |                                                  |                         |                               |                 |                       |                          |               |                       |  |
|                                    |                                                                          |                                                                                        |                                           |                                                  |                         |                               |                 |                       |                          |               |                       |  |
|                                    |                                                                          |                                                                                        |                                           |                                                  |                         |                               |                 |                       |                          |               |                       |  |
|                                    |                                                                          |                                                                                        |                                           |                                                  |                         |                               |                 |                       |                          | 4             | ιημιουργία παραγγελία |  |
|                                    |                                                                          |                                                                                        |                                           |                                                  |                         |                               |                 |                       |                          |               |                       |  |
|                                    | Απαραίτητα δικαιολο                                                      | ογητικά                                                                                |                                           |                                                  |                         |                               |                 |                       |                          |               |                       |  |
|                                    |                                                                          |                                                                                        |                                           |                                                  |                         |                               |                 |                       |                          |               |                       |  |

**Σημείωση** : Η διεύθυνση τιμολόγησης αφορά το αρμόδιο φαρμακείο ΕΟΠΥΥ που θα είναι υπόλογο για τη συγκεκριμένη παραγγελία. Επίσης, είναι αυτό στο οποίο η φαρμακευτική εταιρεία θα αποστείλει τα απαραίτητα δικαιολογητικά έγγραφα αποζημίωσης για τη συγκεκριμένη παραγγελία.

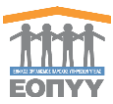

# <u>Βήμα 2°</u>

Ο χρήστης μπορεί να καταχωρήσει συνοδευτικά σχόλια για τη συγκεκριμένη παραγγελία και κατόπιν να επιλέξει «Δημιουργία παραγγελίας».

# <u>Βήμα 3°</u>

Μετά την επιτυχή δημιουργία της παραγγελίας, ο χρήστης μπορεί να εκτυπώσει το σχετικό δελτίο παραγγελίας φαρμακαποθήκης.

Στην περίπτωση δημιουργίας των σχετικών παραγγελιών, αυτές εμφανίζονται στην επιλογή «Οριστικοποιημένες από ΕΟΠΥΥ» στην ενότητα «Παραγγελίες».